# **Texas and Distance Learning Registration Form**

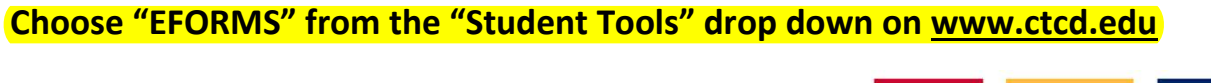

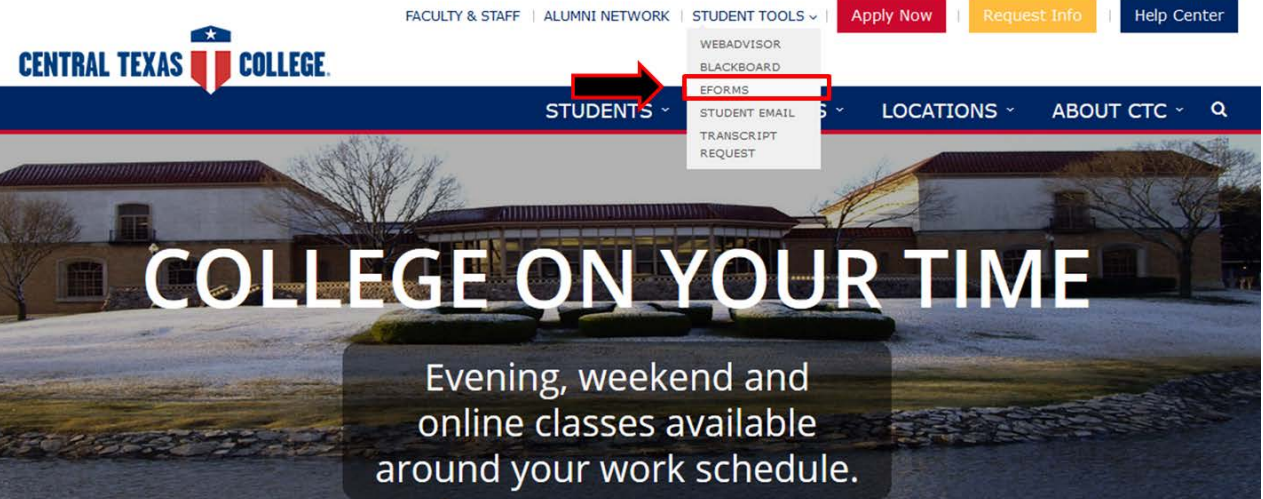

Log in.

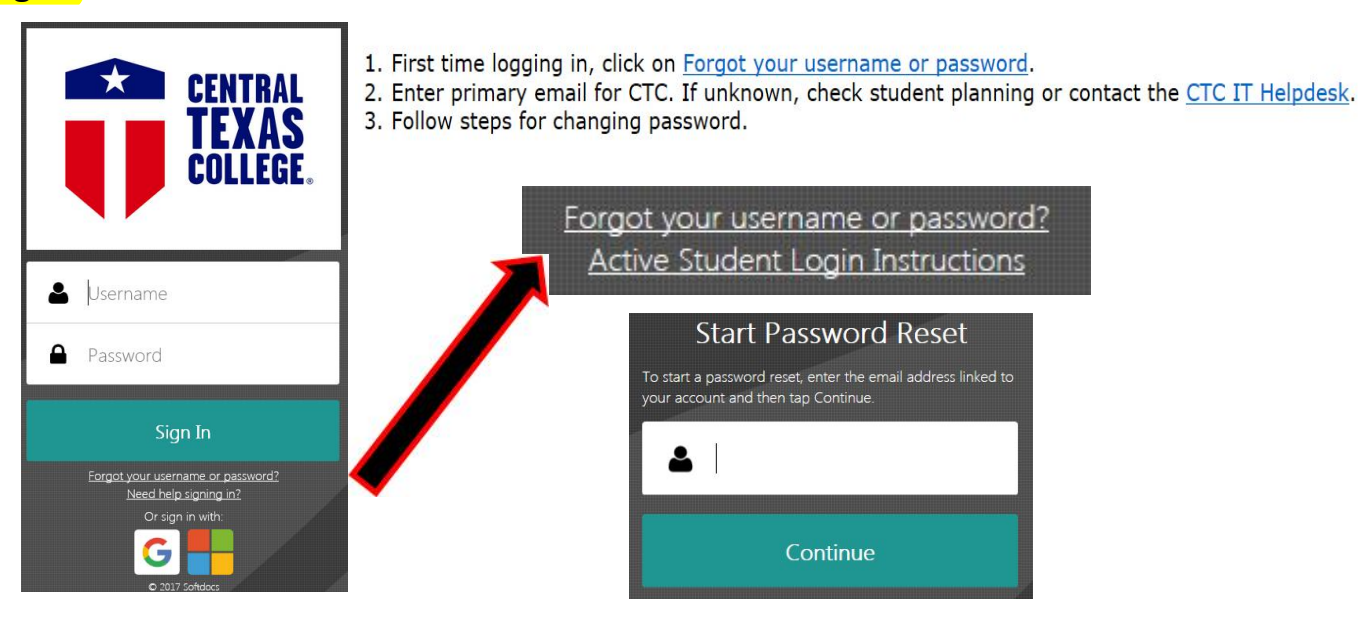

## Select "Texas & Distance Learning Registration" under ST Students in TX or Online.

| Forms   |   | ST Students in TX or Online 🔻          |
|---------|---|----------------------------------------|
| 💉 Forms | > | Schedule Change Request                |
| Drafts  | > | Student Application for Withdrawal     |
| <       |   | Texas & Distance Learning Registration |
|         |   |                                        |

## Select your Campus, your personal information should auto-populate.

| CENTRAL<br>TEXAS<br>College. | Texas & Distance Learning Registration<br>Office of Records & Registration<br>254-528-1131/1298 |                                                               |  |  |  |
|------------------------------|-------------------------------------------------------------------------------------------------|---------------------------------------------------------------|--|--|--|
| This form sho                | uld only be                                                                                     | used if you are unable to register for courses via WebAdvisor |  |  |  |
| CTC ID                       |                                                                                                 | Campus                                                        |  |  |  |
|                              | -                                                                                               | Central Records-Reg                                           |  |  |  |
| Last Name                    |                                                                                                 | First Name                                                    |  |  |  |
|                              |                                                                                                 |                                                               |  |  |  |
| Phone Number                 |                                                                                                 | Email                                                         |  |  |  |
|                              |                                                                                                 |                                                               |  |  |  |

## Select the **Term**, Location, Course Name, and Section. Then click the **'Add Course for** Registration' button.

| Student Schedule                                  |   |  |  |
|---------------------------------------------------|---|--|--|
|                                                   |   |  |  |
| Term                                              |   |  |  |
| SPR18                                             | • |  |  |
| Location                                          |   |  |  |
| Central Campus                                    |   |  |  |
| Course Name                                       |   |  |  |
| MATH-2412 - Precalculus Math                      | - |  |  |
| Section                                           |   |  |  |
| TM004 01/16/2018-05/11/2018 MTWTH 12:00PM-01:00PM | • |  |  |
| Add Course For Registration                       |   |  |  |
| Course To Register                                |   |  |  |
| Course 1                                          |   |  |  |
| Subject                                           |   |  |  |
| MATH-2412 - Precalculus Math                      |   |  |  |
| Section                                           |   |  |  |
| TM004 01/16/2018-05/11/2018 MTWTH 12:00PM-01:00PM |   |  |  |
| Remove Course                                     |   |  |  |

\* To remove a selected class, simply select "Remove Course".

\*\* Reminder: Most science courses require students to enroll in the corresponding lab section of the class e.g. BIOL (lecture) and BIOX (lab).

**Disclaimer:** This form is not intended to replace WebAdvisor registration; we encourage eligible students to enroll in real time via your WebAdvisor account.

This form is manually processed and section(s) listed on this form may not reflect real time seat availability. Submission of this form does not guarantee enrollment in the course section(s) requested. You will be notified if a requested course is no longer available or if you do not meet the requirements to enroll in the course.

#### Section numbers containing:

- 'TD' are online courses
- 'TM' are main campus courses
- 'TH' are Ft. Hood campus courses
- · 'TS' are Service Area courses

By clicking 'Send', I understand my educational records may be released to military or federal officials in performance of their official duties. I understand that payment is expected and required at the time of registration. I understand that CTC will accept my tuition assistance (sponsor) agreements in lieu of payment at the time of registration, but I am responsible for all amounts owed if the sponsoring agency does not remit payment in full. If I am allowed to participate in class without payment in full, I am responsible for all amounts owed. I acknowledge that CTC has the right to employ a collection company or any legal means necessary to collect any debt owed by me.

### Pick the Destination that applies to you and "Submit"

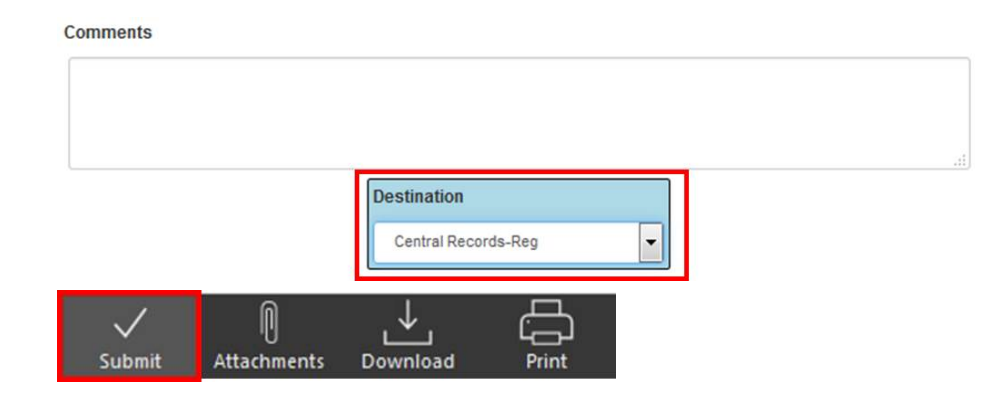